## Registrazione del Caricabatterie per Veicoli Elettrici di SolarEdge

Dopo l'installazione del caricabatterie per veicoli elettrici, assicurarsi di registrarlo nella piattaforma di monitoraggio SolarEdge.

In questo modo sarà possibile effettuare le seguenti operazioni relative al Caricabatterie per Veicoli Elettrici nell'applicazione mySolarEdge:

- monitorare lo stato
- 🕖 associare una o più auto
- visualizzare la cronologia di ricarica
- generare rapporti e consuntivi

## Prima di iniziare

Prima di avviare la registrazione, assicurarsi che il Caricabatterie per Veicoli Elettrici sia:

- installato e messo in funzione correttamente
- connesso alla rete locale tramite una connessione Internet attiva (barra LED lampeggiante di colore blu)

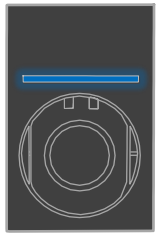

connesso al server OCPP SolarEdge (barra LED lampeggiante di colore verde)

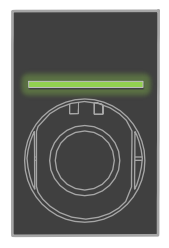

## Registrazione

- 1. Scansionare il codice QR per effettuare l'accesso alla piattaforma di monitoraggio.
- 2. Andare in Amministrazione > Layout logico.

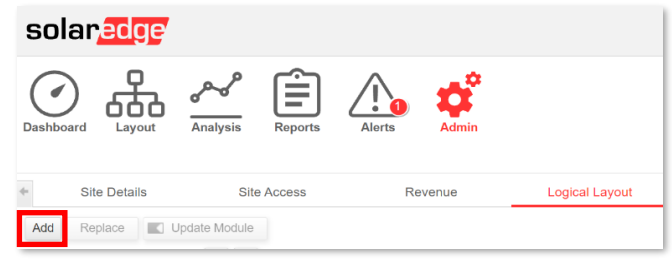

- 3. Fare clic su Aggiungi.
- 4. Selezionare Caricabatterie per Veicoli Elettrici.

| Inverters       |        |     |
|-----------------|--------|-----|
| Gateways        |        |     |
| Smart EV Cha    | argers |     |
| Serial Number * |        |     |
|                 | _      | • ? |

5. Individuare il numero seriale sull'etichetta SolarEdge come indicato nell'immagine seguente:

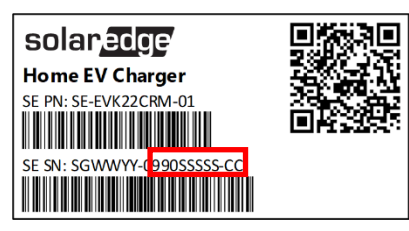

- 6. Inserire le ultime dieci cifre nel campo Numero di Serie e fare clic su Crea.
- 7. Assicurarsi che il Caricabatterie per Veicoli Elettrici sia presente nell'Inventario dell'impianto con il numero seriale corretto.

| Add | Replace                    |            | Update Module |       |    |
|-----|----------------------------|------------|---------------|-------|----|
|     |                            |            |               | Q     | C  |
| ∃   | Demo Site<br>Inverter 1 (7 | e<br>F1A1I | FF5-AD        | ))    |    |
|     | / Chargers<br>EV Charger   | 1(9        | 901234        | 45-02 | 2) |

Dopo la registrazione, il Caricabatterie per Veicoli Elettrici risulta disponibile in mySolarEdge.

| 16:38 🕫                     |                |   |  |  |
|-----------------------------|----------------|---|--|--|
| ← Smart EV Charger 99012345 |                |   |  |  |
|                             | Not plugged-in |   |  |  |
|                             |                |   |  |  |
| Last Plug-In                | Aug 17, 2021   |   |  |  |
| Charging Duration           | 0 Minutes      |   |  |  |
| Energy Added                | 0.02 kWh       |   |  |  |
| Distance Added (Est.)       | 0.1 KM         |   |  |  |
| Connected Car               | My BMW         | > |  |  |
| Charging History            |                | > |  |  |